- 1. Open .pdf form in Adobe Acrobat Reader DC (this is likely your default program to open .pdf files)
- 2. Click "Signature" icon in the toolbar to enable Fill and Sign

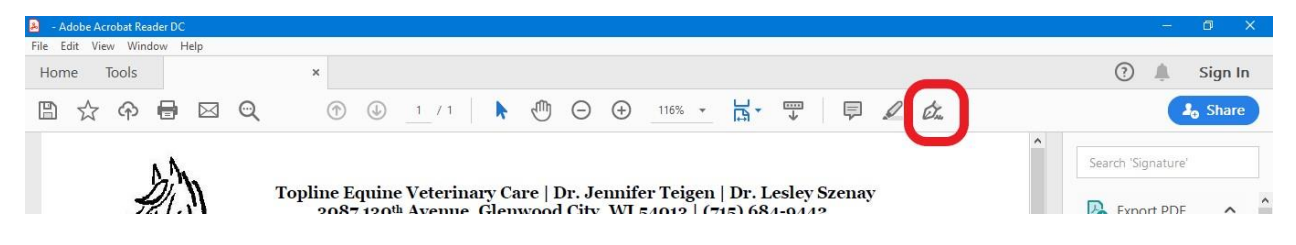

3. Click the field where you wish to enter text. Once highlighted, enter your text.

| ZUI                                           | P<br>R |
|-----------------------------------------------|--------|
|                                               | č۵     |
| ▲ A 🖮 🔤 SEMEN REQUEST FORM                    | 4      |
| Notification Date: Anticipated Shipping Date: | O      |
| Client Name:                                  | Ā      |

4. To check a check box, simply mouseover the box you wish to check, and click it to place a checkmark in the box.

| Fill & Sign                   | <u>[</u> АЬ | Х    | $\checkmark$ | 0 | -   | ٠        | 🖉 👞 Sign            |
|-------------------------------|-------------|------|--------------|---|-----|----------|---------------------|
|                               |             |      |              |   | A A | <u>ش</u> |                     |
| Shipping Preference (Check on | e):         |      |              |   |     | UPS      | S 🔄 Fed-Ex 🛄 Either |
| Can you receive Saturda       | y De        | live | ry:          |   |     | YES      | S 🗌 NO              |

5. When you are finished filling in the form, click File (upper left corner) and then click Save from the dropdown menu.

| 🔒 🛛 - Adobe Acrobat Reader DC                      |              |                                                                    | -    | - 0 ×    |
|----------------------------------------------------|--------------|--------------------------------------------------------------------|------|----------|
| File Edit View Window Help                         |              | ~                                                                  |      |          |
| Open                                               | Ctrl+O       | ×                                                                  | ?    | Sign In  |
| Reopen PDFs from last session<br>Create PDF Online |              | (†) (⊥) (⊥) (⊥) (⊥) (⊥) (⊥) (⊥)   (†) (⊥) (⊥) (⊥) (⊥) (⊥) (⊥) (⊥)  |      | 20 Share |
| Save                                               | Ctrl+S       | IAb X 🗸 🔿 — 🔹 🖉 Sign                                               | Next | Close    |
| Save <u>A</u> s                                    | Shift+Ctrl+S |                                                                    |      | ^ D      |
| Convert to Word, Excel or PowerPoint               |              |                                                                    |      | -0       |
| Save as Text                                       |              | e Equine Veterinary Care   Dr. Jennifer Teigen   Dr. Lesley Szenay |      | Po Po    |

- 6. Select the location where you would like to save the file, type in your first and last name before the name of the file, and click Save.
- 7. Compose an email to us, (our email address is <u>toplineequinevetcare@gmail.com</u>), attach your file, and send it to us!